# Exemplo de integração do Cisco Nexus RISE e do Netscaler

#### Contents

Introduction Requirements Componentes Utilizados Topologia Overview Configurar Configuração do Nexus 7010 configuração do NetScaler Servidor Verificar Verificar no PC Verificar no N7K

# Introduction

Este documento descreve a integração do Cisco Nexus 7000 RISE com o Citrix NetScaler.

O Cisco® Remote Integrated Services Engine (RISE) é uma solução inovadora que permite que qualquer dispositivo de serviço Citrix NetScaler, físico ou virtual, apareça como uma placa de linha virtual nos switches Cisco Nexus® 7000 Series. O Cisco RISE estabelece um caminho de comunicação entre o plano de dados da rede e o dispositivo de serviço. Essa integração rígida simplifica a implantação do serviço e otimiza os caminhos de dados do aplicativo, resultando em maior eficiência operacional no data center.

Os principais benefícios do Cisco RISE incluem:

Disponibilidade aprimorada do dispositivo •: O Cisco RISE permite o gerenciamento eficiente do dispositivo de serviço obtendo atualizações de rota em tempo real do dispositivo de serviço, reduzindo assim a probabilidade de rotas perdidas para o tráfego de aplicativos. Aproveitando o plano de controle estendido, o Cisco RISE pode fornecer convergência e recuperação mais rápidas de falhas de serviço nos níveis de aplicativos e dispositivos. O Cisco RISE também melhora a experiência do dia 0 por meio da descoberta automática e inicialização, reduzindo a necessidade de envolvimento do administrador.

Otimização do caminho de dados •: Os administradores podem usar uma ampla variedade de recursos do Cisco RISE para automatizar e otimizar a disponibilização de serviços de rede em um data center dinâmico. Em ADCs (Application Delivery Controllers, Controladores de fornecimento de aplicativos), o roteamento automatizado baseado em políticas (APBR) permite que o dispositivo obtenha os parâmetros do switch Cisco Nexus de que precisa para implementar automaticamente as rotas. Essas rotas são aprendidas dinamicamente sempre que novos aplicativos são provisionados. O APBR elimina a necessidade dos administradores configurarem manualmente rotas baseadas em políticas para redirecionar o tráfego de resposta do servidor para o ADC enquanto preserva o endereço IP de origem do cliente.

 O Cisco RISE também permite a integração do plano de controle com dispositivos da plataforma Cisco Prime<sup>™</sup> Network Analysis Module (NAM) 2300, simplificando a experiência operacional dos administradores de rede. Integrado aos switches Cisco Nexus 7000 Series, o Cisco Prime NAM oferece visibilidade de aplicativos, análise de desempenho e inteligência de rede mais profunda. Essa visibilidade permite que o administrador gerencie com eficiência o fornecimento de aplicativos distribuídos. A integração do Cisco RISE evoluirá para ampliar a visibilidade de forma transparente em vários contextos de dispositivos virtuais (VDCs) no switch, melhorando ainda mais a agilidade e a simplicidade da operação. Escalabilidade e flexibilidade: O Cisco RISE pode ser implantado em switches Cisco Nexus 7000 Series e permite que os dispositivos de serviço sejam executados em VDCs, permitindo assim que instâncias de serviço independentes sejam implantadas de várias maneiras, como um para muitos, muitos para um e uma infinita variedade de configurações de muitos para muitos para suportar qualquer cenário de multilocação.

• Maior agilidade comercial: O Cisco RISE pode se adaptar às crescentes demandas do data center e dos clientes provisionando recursos em tempo real. O Cisco RISE também reduz o tempo necessário para implementar novos serviços, eliminando a necessidade de reprojetar a rede e responde dinamicamente às mudanças nas exigências dos clientes.

#### Requirements

Compreensão básica do NXOS e do RISE

Compreensão básica do NetScaler.

#### **Componentes Utilizados**

As informações neste documento são baseadas nestas versões de software e hardware:

- Software Nexus 7010 NXOS 6.2(16)
- Citrix NetScaler NSMPX-11500. Versão de software: NS11.1: Build 50.10.nc

The information in this document was created from the devices in a specific lab environment. All of the devices used in this document started with a cleared (default) configuration. If your network is live, make sure that you understand the potential impact of any command.

## Topologia

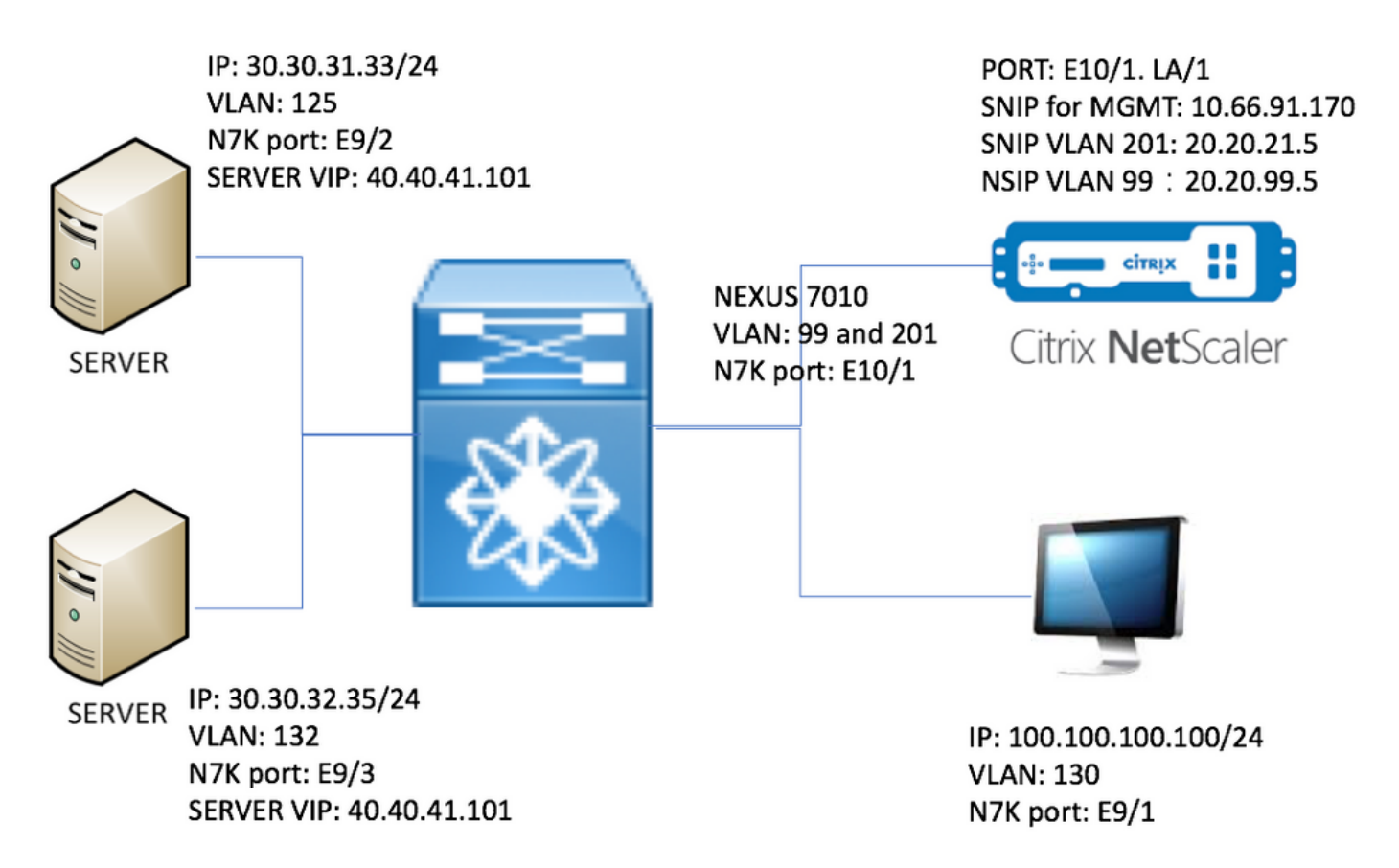

#### Overview

No laboratório, temos os seguintes dispositivos:

- 1. Dois servidores executando o Windows 2008 R2: IIS como servidor Web. Cada servidor tem uma página da Web de teste
- 2. Switch Nexus 7000: O serviço RISE em execução nesse switch redireciona o tráfego HTTP para o NetScaler
- 3. Citrix NetScaler: realiza o balanceamento de carga de tráfego
- 4. PC de teste de gerenciamento

Neste laboratório, o NetScaler tem o USIP habilitado para oferecer os seguintes benefícios:

- Os registros do servidor Web podem usar um endereço IP verdadeiro para aumentar o rastreamento

- O servidor Web tem a flexibilidade de usar endereços IP reais para controlar quem pode acessar o que

- O aplicativo da Web exige IP do cliente para suas próprias finalidades de registro
- Aplicativo Web requer IP de cliente para autenticação

Sem o USIP, todo o endereço IP origem da solicitação HTTP apareceria do NetScaler.

Com o USIP ativado, o fluxo de tráfego é como abaixo:

- 1. No PC, abra o navegador da Web e vá para http://40.40.41.101/test.html.
- 2. A solicitação HTTP acessará o Nexus 7000. O N7K redirecionará o tráfego para o NetScaler.
- 3. O NetScaler envia a solicitação para um dos servidores.
- 4. A resposta HTTP do servidor atinge N7K, mas o endereço IP origem é o endereço real do servidor, por exemplo, o endereço IP origem pode ser 30.30.32.35 ou 30.30.31.33. Como o

N7K tem o RISE configurado, ele NÃO enviará diretamente a resposta ao PC. Em vez disso, ele usa pesquisa PBR e envia a resposta HTTP para o NetScaler novamente. Isso garante que o fluxo de tráfego não seja interrompido.

5. O NetScaler altera o endereço IP origem da resposta HTTP para VIP 40.40.41.101 e envia a resposta HTTP de volta para o PC

#### Configurar

#### Configuração do Nexus 7010

```
feature ospf
feature pbr
feature interface-vlan
feature hsrp
feature rise
vlan 1,99,125,130,132,201
route-map _rise-system-rmap-Vlan125 permit 1
                                                                  !- - - - - >Generated by RISE.
Manual configuration is NOT required.
  match ip address _rise-system-acl-20.20.21.5-Vlan125
                                                                  !- - - - >Generated by RISE.
Manual configuration is NOT required.
  set ip next-hop 20.20.21.5
                                                                  !- - - - >Generated by RISE.
Manual configuration is NOT required.
route-map _rise-system-rmap-Vlan132 permit 1
                                                                  !- - - - >Generated by RISE.
Manual configuration is NOT required.
 match ip address _rise-system-acl-20.20.21.5-Vlan132
                                                                  !- - - - >Generated by RISE.
Manual configuration is NOT required.
  set ip next-hop 20.20.21.5
                                                                  !- - - - >Generated by RISE.
Manual configuration is NOT required.
interface Vlan99
  description RISE control VLAN SVI
 no shutdown
  mtu 9216
  no ip redirects
  ip address 20.20.99.2/24
  no ipv6 redirects
  ip ospf passive-interface
  hsrp version 2
  hsrp 99
   preempt
    priority 110
    ip 20.20.99.1
interface Vlan125
  description RISE server 1 VLAN SVI
 no shutdown
  ip address 30.30.31.1/24
  ip policy route-map _rise-system-rmap-Vlan125
                                                             !- - - - >Generated by RISE.
Manual configuration is NOT required.
interface Vlan130
```

```
no shutdown
 ip address 100.100.100.1/24
interface Vlan132
 description RISE server 2 VLAN SVI
 no shutdown
 ip address 30.30.32.1/24
 ip policy route-map _rise-system-rmap-Vlan132
                                                         !- - - - - >Generated by RISE. Manual
configuration is NOT required.
interface Vlan201
 description RISE Data VLAN SVI
 no shutdown
 mtu 9216
 no ip redirects
 ip address 20.20.21.2/24
 no ipv6 redirects
 ip ospf passive-interface
 hsrp version 2
 hsrp 201
   preempt
   priority 110
   ip 20.20.21.1
interface Ethernet9/1
 description connect to Testing PC
 switchport
 switchport access vlan 130
 no shutdown
interface Ethernet9/2
 description connect to Server 1
 switchport
 switchport access vlan 125
 no shutdown
interface Ethernet9/3
 description connect to Server 2
 switchport
 switchport access vlan 132
 no shutdown
interface Ethernet10/1
 description connect to NetScaler
 switchport
 switchport mode trunk
 switchport trunk allowed vlan 99,201
 spanning-tree port type edge
 no shutdown
service vlan-group 21 201
service type rise name ns21 mode indirect
 vlan 99
 vlan group 21
 ip 20.20.99.5 255.255.255.0
 no shutdown
configuração do NetScaler
```

#Configure NSVLAN 99 and bind it to LACP channel LA/1 set ns config -nsvlan 99 -ifnum LA/1 # Enable RISE enable ns feature WL SP LB CS CMP PQ SSL HDOSP REWRITE RISE enable ns mode FR L3 USIP CKA TCPB Edge USNIP PMTUD RISE\_APBR RISE\_RHI #Configure interfaces set interface 10/1 -mtu 9000 -throughput 0 -bandwidthHigh 0 -bandwidthNormal 0 -intftype "Intel 10G" -ifnum LA/1 add channel LA/1 -tagall ON -throughput 0 -bandwidthHigh 0 -bandwidthNormal 0 set channel LA/1 -mtu 9000 -tagall ON -throughput 0 -lrMinThroughput 0 -bandwidthHigh 0 bandwidthNormal 0 bind channel LA/1 10/1 #Add RISE control and data VLANs add vlan 99 add vlan 201 #Configure RISE data VLAN IP address and bind interface to data VLAN add ns ip 10.66.91.170 255.255.254.0 -vServer DISABLED -mgmtAccess ENABLED #This is for management only add ns ip 20.20.21.5 255.255.255.0 -vServer DISABLED bind vlan 201 -ifnum LA/1 -tagged #Need to be tagged because N7K E10/1 is configured as trunk port. bind vlan 201 -IPAddress 20.20.21.5 255.255.255.0 # Configure Virtual Servers. add ns ip 40.40.41.101 255.255.255.0 -type VIP -snmp DISABLED -hostRoute ENABLED -hostRtGw 20.20.21.5 -metric 100 -vserverRHILevel NONE -vserverRHIMode RISE add server SERV-2 30.30.32.35 add server SERV-1 30.30.31.33 add service SVC-1-tcpHTTP SERV-1 TCP 80 -gslb NONE -maxClient 0 -maxReq 0 -cip DISABLED -usip YES -useproxyport YES -sp OFF -cltTimeout 180 -svrTimeout 360 -CKA YES -TCPB NO -CMP NO add service SVC-2-tcpHTTP SERV-2 TCP 80 -gslb NONE -maxClient 0 -maxReq 0 -cip DISABLED -usip

YES -useproxyport YES -sp OFF -cltTimeout 180 -svrTimeout 360 -CKA YES -TCPB NO -CMP NO

set ns config -IPAddress 20.20.99.5 -netmask 255.255.255.0

```
add 1b vserver VSRV-40-tcpHTTP TCP 40.40.41.101 80 -persistenceType NONE -connfailover STATEFUL
-cltTimeout 180
add 1b vserver VSRV-40-tcpHTTPS TCP 40.40.41.101 443 -persistenceType NONE -connfailover
STATEFUL -cltTimeout 180
bind lb vserver VSRV-40-tcpHTTP SVC-1-tcpHTTP
bind lb vserver VSRV-40-tcpHTTP SVC-2-tcpHTTP
#Configure route
add route 0.0.0.0 0.0.0.0 20.20.21.1
add route 10.0.0.0 255.0.0.0 10.66.91.1
                                                                           \# - - - - > For
management only
add route 30.30.31.0 255.255.255.0 20.20.21.1
add route 30.30.32.0 255.255.255.0 20.20.21.1
#configure RISE to run in indirect mode
set rise param -indirectMode ENABLED
#Save config and reboot
save ns config
reboot
Are you sure you want to restart NetScaler (Y/N)? [N]:y
Servidor
```

Este exemplo usa o Microsoft Windows 2008 R2 IIS como servidor Web. Siga a documentação do Windows sobre como configurar o IIS.

Quando o IIS estiver instalado, você poderá acessar o VIP do servidor Web diretamente sem criar uma página da Web adicional. Nesta documentação, para demonstrar failover, criamos uma página de teste "test.html" em cada servidor sob o diretório inicial do IIS (por padrão, c:\inetpub\wwwroot). O conteúdo da página de teste é o seguinte:

Conteúdo da página de teste do Servidor 1: "Este é o servidor 1"

Conteúdo da página de teste do Servidor 2: "Este é o servidor 2"

## Verificar

Use esta seção para confirmar se a sua configuração funciona corretamente.

#### Verificar no PC

1. Abra o navegador da Web e vá para <u>http://40.40.41.101/test.html</u>. Deve exibir uma das páginas de teste.

2. Desligar o servidor 1. Repita a etapa 1. Ele deve exibir "Este é o servidor 2"

3. Coloque o Servidor 1 on-line e desligue o servidor 2. Repita a etapa 1 novamente. Ele deve exibir "Este é o servidor 1"

#### Verificar no N7K

STLD1-630-01.05-N7K-RU21# show ip route static IP Route Table for VRF "default" '\*' denotes best ucast next-hop '\*\*' denotes best mcast next-hop '[x/y]' denotes [preference/metric] '%<string>' in via output denotes VRF <string> 40.40.41.101/32, ubest/mbest: 1/0 - - - - - - - >RHI injected routes \*via 20.20.21.5, Vlan201, [100/0], 03:18:00, static STLD1-630-01.05-N7K-RU21# show route-map route-map \_rise-system-rmap-Vlan125, permit, sequence 1 - - -- - - - - >Generated by NetScaler. Match clauses: ip address (access-lists): \_rise-system-acl-20.20.21.5-Vlan125 Set clauses: ip next-hop 20.20.21.5 route-map \_rise-system-rmap-Vlan132, permit, sequence 1 - - - - - - - >Generated by NetScaler. Match clauses: ip address (access-lists): \_rise-system-acl-20.20.21.5-Vlan132 Set clauses: ip next-hop 20.20.21.5 STLD1-630-01.05-N7K-RU21# sho access-lists dynamic - - - - >Dynamic ACL download from NetScaler (or pushed by Netscaler) IP access list \_\_urpf\_v4\_acl\_\_\_ 10 permit ip any any IPv6 access list \_\_urpf\_v6\_acl\_\_ 10 permit ipv6 any any

IP access list \_rise-system-acl-20.20.21.5-Vlan125

10 permit tcp 30.30.31.33/32 eq 443 any

20 permit tcp 30.30.31.33/32 eq www any

> 10 deny tcp any any eq telnet syn 20 deny tcp any any eq www syn 30 deny tcp any any eq 22 syn 40 permit ip any any

STLD1-630-01.05-N7K-RU21# show run int vl 132

!Command: show running-config interface Vlan132
!Time: Mon Mar 27 03:44:13 2017

version 6.2(16)

interface Vlan132

no shutdown

ip address 30.30.32.1/24

ip policy route-map \_rise-system-rmap-Vlan132 - - - - >APBR, this command was
generated by RISE

STLD1-630-01.05-N7K-RU21# show run int vl 125

!Command: show running-config interface Vlan125
!Time: Mon Mar 27 03:44:16 2017

version 6.2(16)

# interface Vlan125 no shutdown ip address 30.30.31.1/24 ip policy route-map \_rise-system-rmap-Vlan125 - - - - - >APBR, this command was generated by RISE STLD1-630-01.05-N7K-RU21# TLD1-630-01.05-N7K-RU21# show rise

|      | Id  | Id |            |        |     |
|------|-----|----|------------|--------|-----|
|      |     |    |            |        |     |
| ns21 | 300 | 1  | 20.20.99.5 | active | N/A |

Name Slot Vdc Rise-Ip State Interface

RHI Configuration

| ip           | prefix len | nhop ip    | weight | vlan | vrf     | slot-id |       |
|--------------|------------|------------|--------|------|---------|---------|-------|
|              |            |            |        |      |         |         |       |
| 40.40.41.101 | 32         | 20.20.21.5 | 100    | 201  | default | 300     | > RHI |

APBR Configuration

- - - - > APBR

| rs ip       | rs port | protocol | nhop ip    | rs nhop | apbr state | slot-id |
|-------------|---------|----------|------------|---------|------------|---------|
|             |         |          |            |         |            |         |
| 30.30.31.33 | 80      | TCP      | 20.20.21.5 | Vlan125 | ADD DONE   | 300     |
| 30.30.31.33 | 443     | TCP      | 20.20.21.5 | Vlan125 | ADD DONE   | 300     |
| 30.30.32.35 | 80      | TCP      | 20.20.21.5 | Vlan132 | ADD DONE   | 300     |
| 30.30.32.35 | 443     | TCP      | 20.20.21.5 | Vlan132 | ADD DONE   | 300     |